# Neo\_N703 WCDMA Module User Guide

Version 1.0

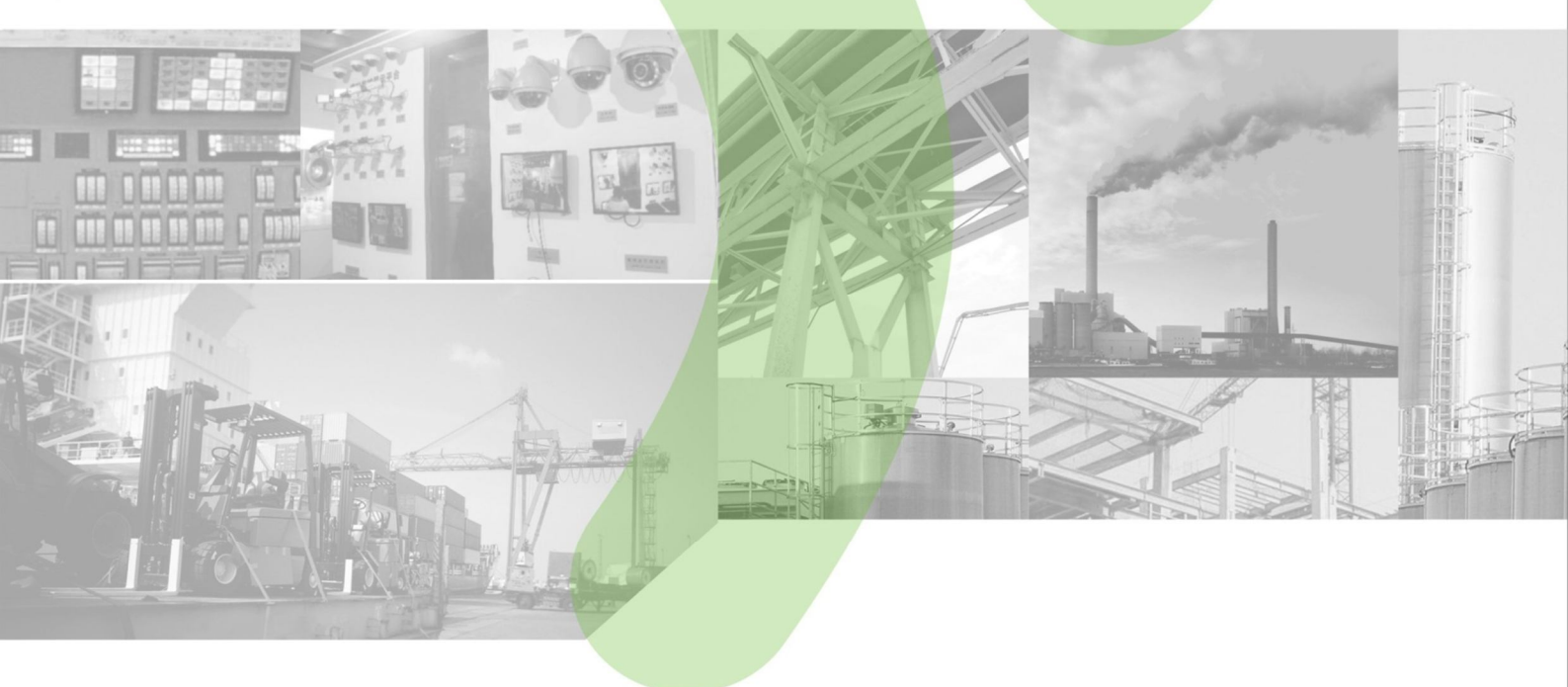

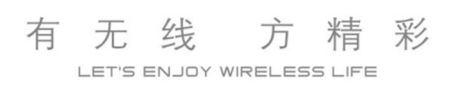

#### Copyright © Neoway Technology Co., Ltd 2016. All rights reserved.

### **All Rights Reserved**

No part of this document may be reproduced or transmitted in any form or by any means without prior written consent of Shenzhen Neoway Technology Co., Ltd.

### **Trademarks and permissions**

Neowoy 有方<sub>is the trademark of Neoway Technology Co., Ltd.</sub>

All other trademarks and trade names mentioned in this document are the property of their respective holders.

### Notice

This document is intended for system engineers (SEs), development engineers, and test engineers.

The information in this document is subject to change without notice due to product version update or other reasons.

Every effort has been made in preparation of this document to ensure accuracy of the contents, but all statements, information, and recommendations in this document do not constitute a warranty of any kind, express or implied.

Neoway provides customers complete technical support. If you have any question, please contact your account manager or email to the following email addresses:

Sales@neoway.com

Support@neoway.com

Website: http://www.neoway.com

# Table of Contents

| 1 Getting to Know the N703                      | 1  |
|-------------------------------------------------|----|
| 1.1 N703 Pin Description                        | 2  |
| 1.2 N703 PCB Foot Print                         | 5  |
| 1.3 N703 Installation Guid                      | 5  |
| 1.4 Requirements for the PC                     | 7  |
| 2 Using N703 with Mini PCI Express Board on PC  | 7  |
| 3 Using N703 with Embedded Main Board on PC     | 8  |
| 3.1 N703 Embedded Main Board (Demo) description | 8  |
| 3.2 Installing PL2303 Driver Guide on PC        | 9  |
| 3.3 Installing Modulation Modem                 | 11 |
| 3.4 Setting Up a New Connection                 | 16 |
| 4 Safety Information                            | 19 |
| 4.1 Interference                                | 19 |
| 4.2 Medical Device                              | 19 |
| 4.3 Area with Inflammables and Explosives       | 19 |

### Thank you for purchasing Neoway N703 WCDMA Module

### Note:

This manual briefly describes the preparation, the process for installing and safety precautions for using Neoway N703 WCDMA Module.

You are recommended to read the manual before using the N703.

The signal strength and the transmission rate are affected by the actual environment.

# 1 Getting to Know the N703

The follow figure shows the appearance of the N703. The actual produce may differ.

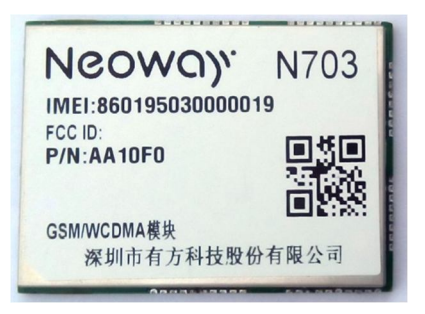

They are used to connect antennas.N703 has an external antenna.

#### The max gain which is allowed of external antenna is:

900M: <2.1dBi 1800M: <2.6dBi 2100M: <4.3dBi 850M: <0dBi

1900M: <2.6dBi

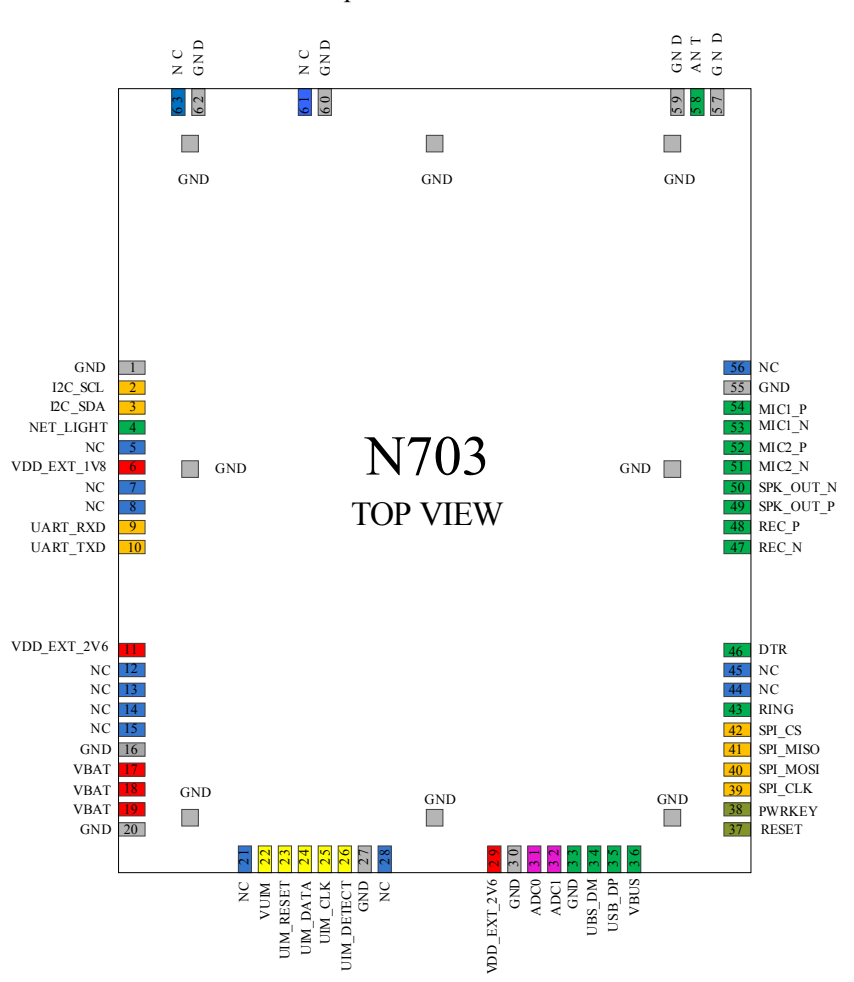

Top view of N703

# 1.1 N703 Pin Description

| N703  | pin | descri | ption |
|-------|-----|--------|-------|
| 11/05 | pm  | acser  | puon  |

| Pin                                         | Name            | I/O     | Function                  | Level Feature (V)              | Remarks                                     |
|---------------------------------------------|-----------------|---------|---------------------------|--------------------------------|---------------------------------------------|
| Power Su                                    | pply and Switch | Interfa | ces                       |                                |                                             |
| 17/18/19                                    | VABT            | Р       | Main power supply input   |                                | 3.5 V to 4.3 V (3.9 V is recommended)       |
| 1/16/20/<br>27/30/33<br>/55/57/5<br>9/60/62 | GND             | Р       | GND                       |                                |                                             |
| 6                                           | VDD_EXT_1<br>V8 | Р       | 1.8 V power supply output |                                | Supply power for IO level shifting circuit. |
| 11/29                                       | VDD_EXT_2<br>V6 | Р       | 2.6 V power supply output |                                | Load capability: <20<br>mA                  |
| 37                                          | RESET           | DI      | Reset input               | -0.3V <v<sub>IL&lt;0.6</v<sub> | Low level                                   |

#### Neo\_N703 WCDMA ModuleDemo Board User Guide

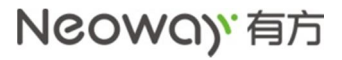

| 38             | PWRKEY        | DI   | ON/OFF control                                     | $1.2V < V_{IH} < 2.1V$                                                                                | Low level                              |  |
|----------------|---------------|------|----------------------------------------------------|----------------------------------------------------------------------------------------------------|----------------------------------------|--|
| UART In        | terface       | 1    |                                                    |                                                                                                    |                                        |  |
| 9              | UART_RXD      | DI   | UART data receive                                  | -0.3V <v<sub>IL&lt;0.6<br/>1.2V<v<sub>IH&lt;2.1V</v<sub></v<sub>                                      | Data                                   |  |
| 10             | UART_TXD      | DO   | UART data transmit                                 | 1.35V <v<sub>OL&lt;1.8V<br/>0<v<sub>OH&lt;0.45V</v<sub></v<sub>                                       | Data communication                     |  |
| UIMInter       | UIMInterfaces |      |                                                    |                                                                                                    |                                        |  |
| 22             | VUIM          | Р    | UIM power supply output                            |                                                                                                    |                                        |  |
| 23             | UIM_RESET     | DO   | UIMreset                                           | -0.3V <vil<0.35*vuim< td=""><td></td></vil<0.35*vuim<>                                                |                                        |  |
| 24             | UIM_DATA      | DI/O | UIMdata I/O                                        | 0.65*VUIM <vih<vuim<br>+0.3V</vih<vuim<br>                                                            | Compatible with                        |  |
| 25             | UIM_CLK       | DO   | UIMclock output                                    | VUIM<br>-0.45 <voh<vuim<br>0<vol<0.45v< td=""><td>1.8/2.85 V UIM card</td></vol<0.45v<></voh<vuim<br> | 1.8/2.85 V UIM card                    |  |
| 26             | UIM_DETECT    | DI   | UIM detect                                         | -0.3V <vil<0.6<br>1.2V<vih<2.1v< td=""><td></td></vih<2.1v<></vil<0.6<br>                             |                                        |  |
| Audio Int      | erfaces       |      |                                                    |                                                                                                    |                                        |  |
| 47             | REC_N         | AO   | Negative electrode of receiver output              |                                                                                                    | Class AB differential                  |  |
| 48             | REC_P         | AO   | Positive electrode of receiver output              |                                                                                                    | receiver amplifier                     |  |
| 49             | SPK_OUT_P     | AO   | Positive electrode of speakeroutput                |                                                                                                    | Class Ddifferential                    |  |
| 50             | SPK_OUT_N     | AO   | Negative electrode of speakeroutput                |                                                                                                    | speaker amplifier                      |  |
| 51             | MIC2_N        | AI   | Negative electrode of<br>differential MIC<br>input |                                                                                                    |                                        |  |
| 52             | MIC2_P        | AI   | Positive electrode of<br>differential MIC<br>input |                                                                                                    | MIC higs omhoddod                      |  |
| 53             | MIC1_N        | AI   | Negative electrode of<br>differential MIC<br>input |                                                                                                    | Mile blas enibedded                    |  |
| 54             | MIC1_P        | AI   | Positive electrode of differential MIC input       |                                                                                                    |                                        |  |
| USB Interfaces |               |      |                                                    |                                                                                                    |                                        |  |
| 34             | USB_DM        | DI/O | USB data negative signal                           |                                                                                                    | USB2.0, used for firmware download and |  |

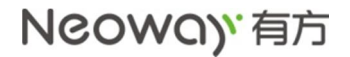

| 35                           | USB_DP          | DI/O | USB data positive signal   |                                                                                                    | data transmission              |
|------------------------------|-----------------|------|----------------------------|----------------------------------------------------------------------------------------------------|--------------------------------|
| 36                           | VBUS            | Р    | USB voltage test           |                                                                                                    | 4.2V~5.5V, typically 5V        |
| SPI Inter                    | faces           |      |                            |                                                                                                    |                                |
| 39                           | SPI_CLK         | DO   | SPIclock output            |                                                                                                    |                                |
| 40                           | SPI_MOSI        | DI/O | SPIdata input              | $-0.3V < V_{IL} < 0.6,$<br>$1.2V < V_{IH} < 2.1V, 0 < V_{O}$<br>$_{L} < 0.45V$<br>$1.25V < V_{L} < 1.8V$ | TT 1. 1 . 1                    |
| 41                           | SPI_MISO        | DI/O | SPI data output            |                                                                                                    | Used in nost mode              |
| 42                           | SPI_CS          | DO   | SPI enabling               | 1.33 V < V OH < 1.6 V                                                                                    |                                |
| ADC                          |                 |      |                            |                                                                                                    |                                |
| 31                           | ADC0            | AI   | ADC0input                  |                                                                                                    | 12 bit, detectable             |
| 32                           | ADC1            | AI   | ADC1input                  |                                                                                                    | Voltage range: 0 V to 2.1<br>V |
| I2C Inter                    | faces           | •    |                            |                                                                                                    |                                |
| 2                            | I2C_SCL         | DO   | I2C clock output           | -0.3V <v<sub>IL&lt;0.6,</v<sub>                                                                          |                                |
| 3                            | I2C_SDA         | DI/O | I2C data cable             | 1.2V <v<sub>IH&lt;2.1V,<br/>1.35V<v<sub>OH&lt;1.8V<br/>0<v<sub>OH&lt;0.45V</v<sub></v<sub></v<sub>       | Connected to I2C components    |
| Network                      | LED Indicator   |      |                            |                                                                                                    |                                |
| 4                            | NET_LIGHT       | DO   | Indicate network status    | -0.3V <vol<0.91v<br>2.15V<voh<2.6v< td=""><td></td></voh<2.6v<></vol<0.91v<br>                           |                                |
| Sleep Mo                     | de Controlling  |      |                            |                                                                                                    |                                |
| 46                           | DTR             | DI   | Sleep mode control         | -0.3V <v<sub>IL&lt;0.6,<br/>1.2V<v<sub>IH&lt;2.1V</v<sub></v<sub>                                        |                                |
| SMS and                      | Incoming Call I | Ring |                            | •                                                                                                    |                                |
| 43                           | RING            | DO   | SMS and incoming call ring | 0 <vol<0.45v,<br>1.35V<voh<1.8v< td=""><td></td></voh<1.8v<></vol<0.45v,<br>                             |                                |
| Antenna                      | Interfaces      |      |                            |                                                                                                    |                                |
| 58                           | ANT             | AI/O | 2G/3G antenna              |                                                                                                    | 50 $\Omega$ impedance          |
| NC Interf                    | NC Interfaces   |      |                            |                                                                                                    |                                |
| 5/7/8/21/<br>28/44/45<br>/56 | NC              |      | Reserved pins              |                                                                                                    | Leave them not connected.      |
|                              |                 |      |                            |                                                                                                    | Do not pull up or down.        |
| Reserved RF Interfaces       |                 |      |                            |                                                                                                    |                                |
| 61                           | NC              |      |                            |                                                                                                    |                                |
| 63                           | NC              |      |                            |                                                                                                    |                                |

### 1.2 N703 PCB Foot Print

LCC packaging is adopted to package the pins of the N703 module. 0 shows the recommended PCB footprint. (Unit: mm)

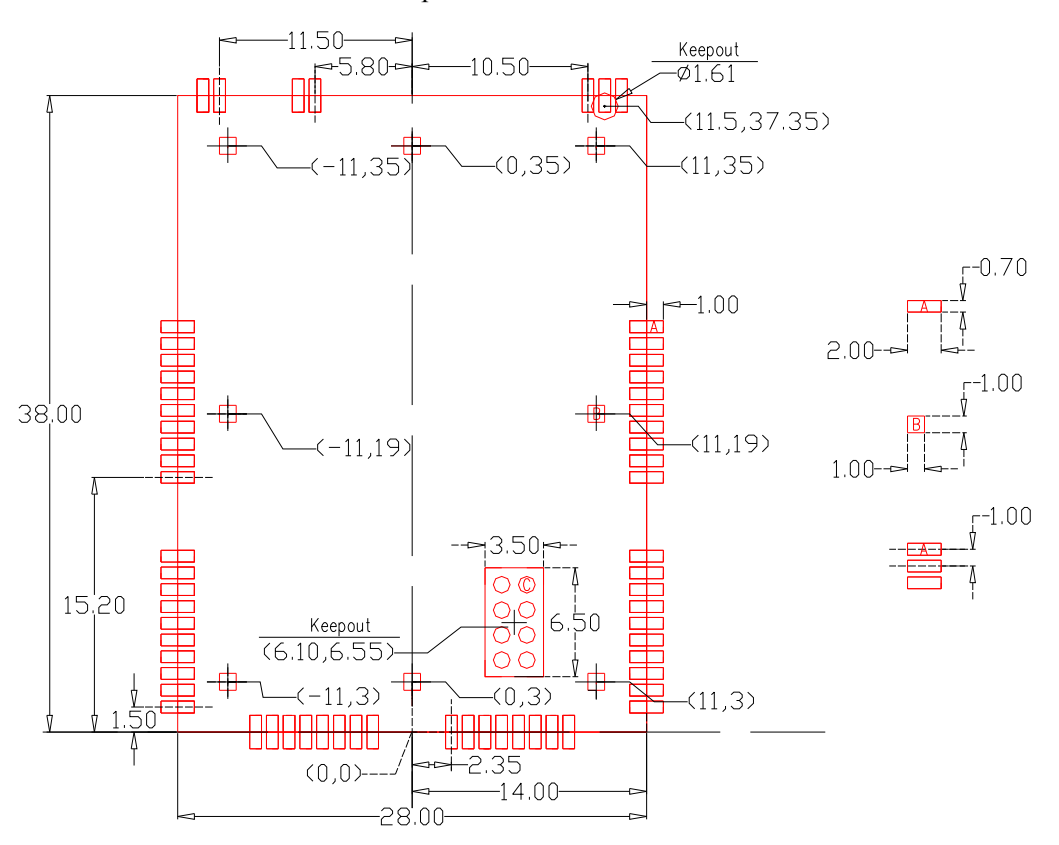

#### PCB foot print recommended for N703

### 1.3 N703 Installation Guid

Welding the N703 onto the Main Board of PC  $\$  Mini PCI Board or other Embedded Main Board. For Example, Welding the N703 onto Mini PCI Board.

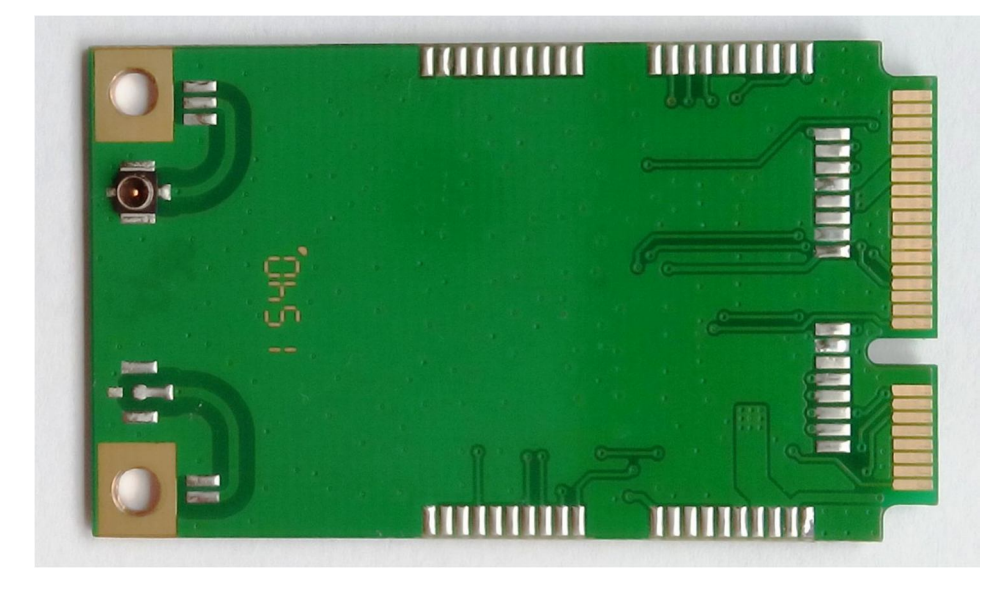

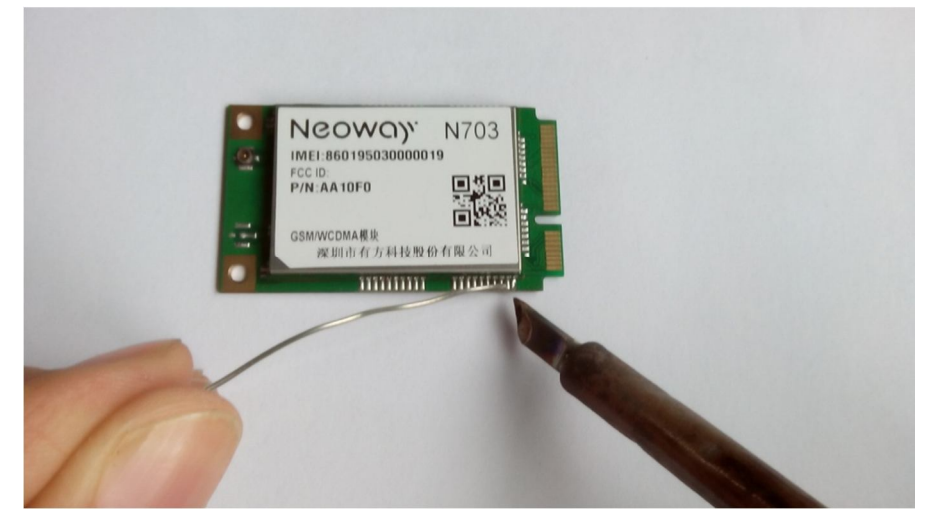

For Example, Welding the N703 onto Embedded Main Board.

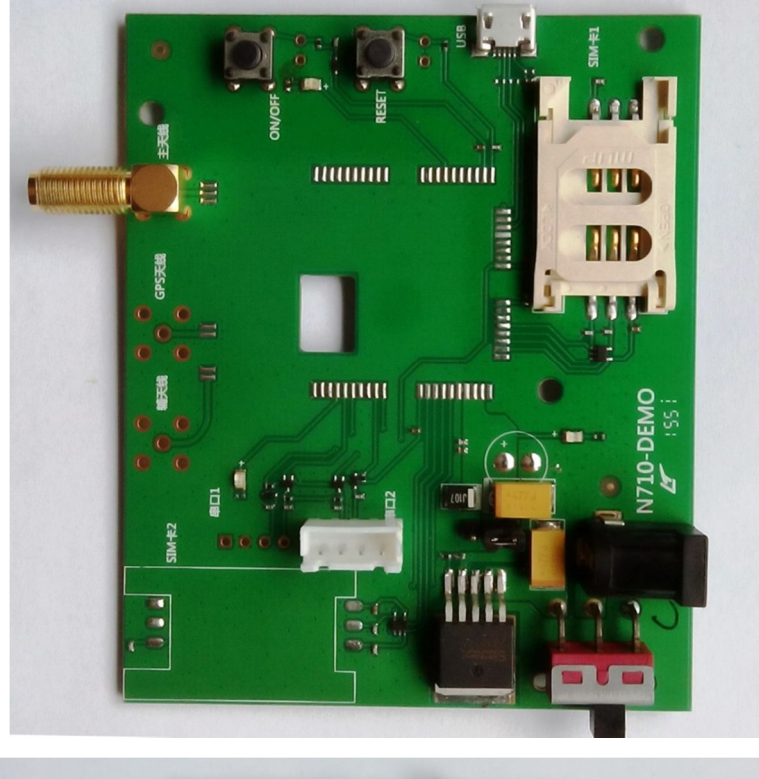

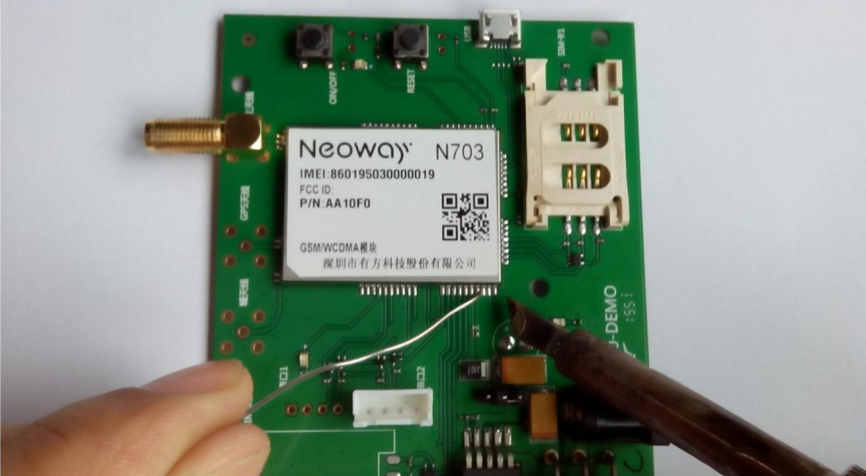

## **1.4 Requirements for the PC**

To use the N703, the PC must meet the following requirements:

- Windows 2000 SP4, Windows Xp SP2, Windows Vista, Windows 7-10 and Linux 2.6.18 or above.
- The hardware of your PC must meet or exceed the recommended system requirements for the installed version of OS.
- Display resolution:800\*600 or above.
- At lest one WWAN Mini PCI Express interface or one USB interface .

To use the N703, the MCU must meet the following requirements:

• At lest one USB interface or one Uart interface.

# 2 Using N703 with Mini PCI Express Board on PC

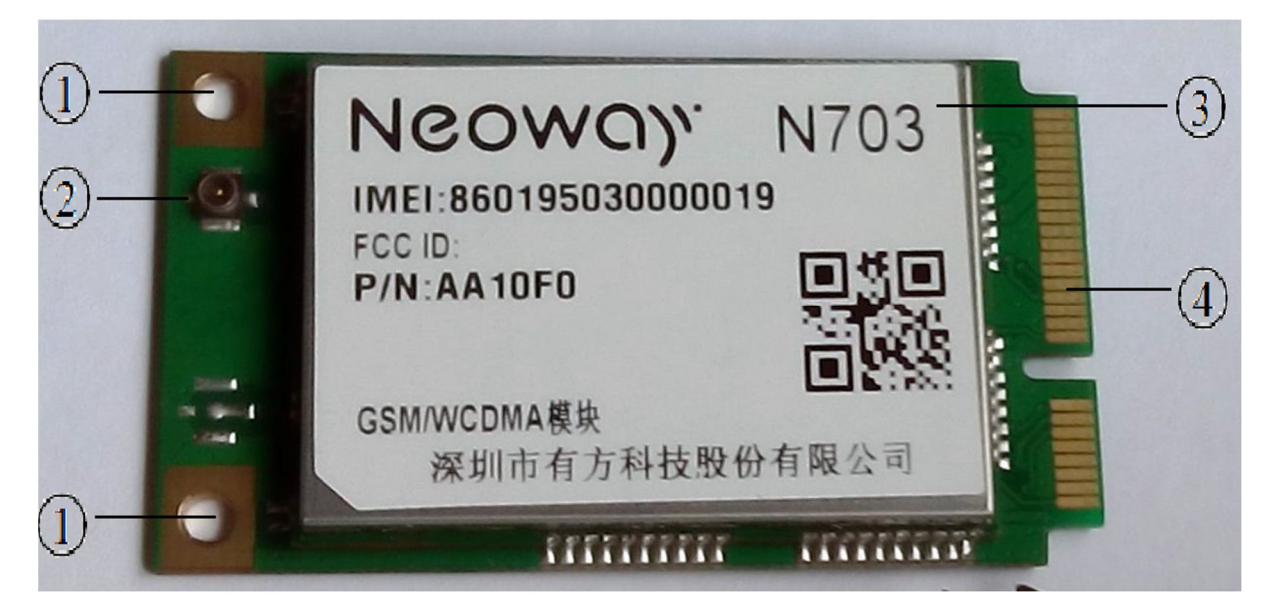

(1) Screw holes

2 Main antenna

- (3) N703 Module
- (4) Mini PCI Express connector

Installing the N703 Mini PCI Express Board on the Main Board of the PC

- **Step 1** Insert the mini PCI Express connector of the N703 into the WWAN Mini PCI Express interface on the main board of the PC.
- Step 2 Press downward to fic the N703 in the module slot.
- Step 3 Use a screwdriver to fix the N703 onto the main board of the PC with two screws provided in the packing box
- Step 4 Insert the connector of the main antenna into the Main antenna interface of the N703 Mini PCI Board.

# 3 Using N703 with Embedded Main Board on PC

You can also use N703 Module with your computer to connect to the internet, One N703 Module and a Embedded Main Board (Demo) is needed.

# 3.1 N703 Embedded Main Board (Demo) description

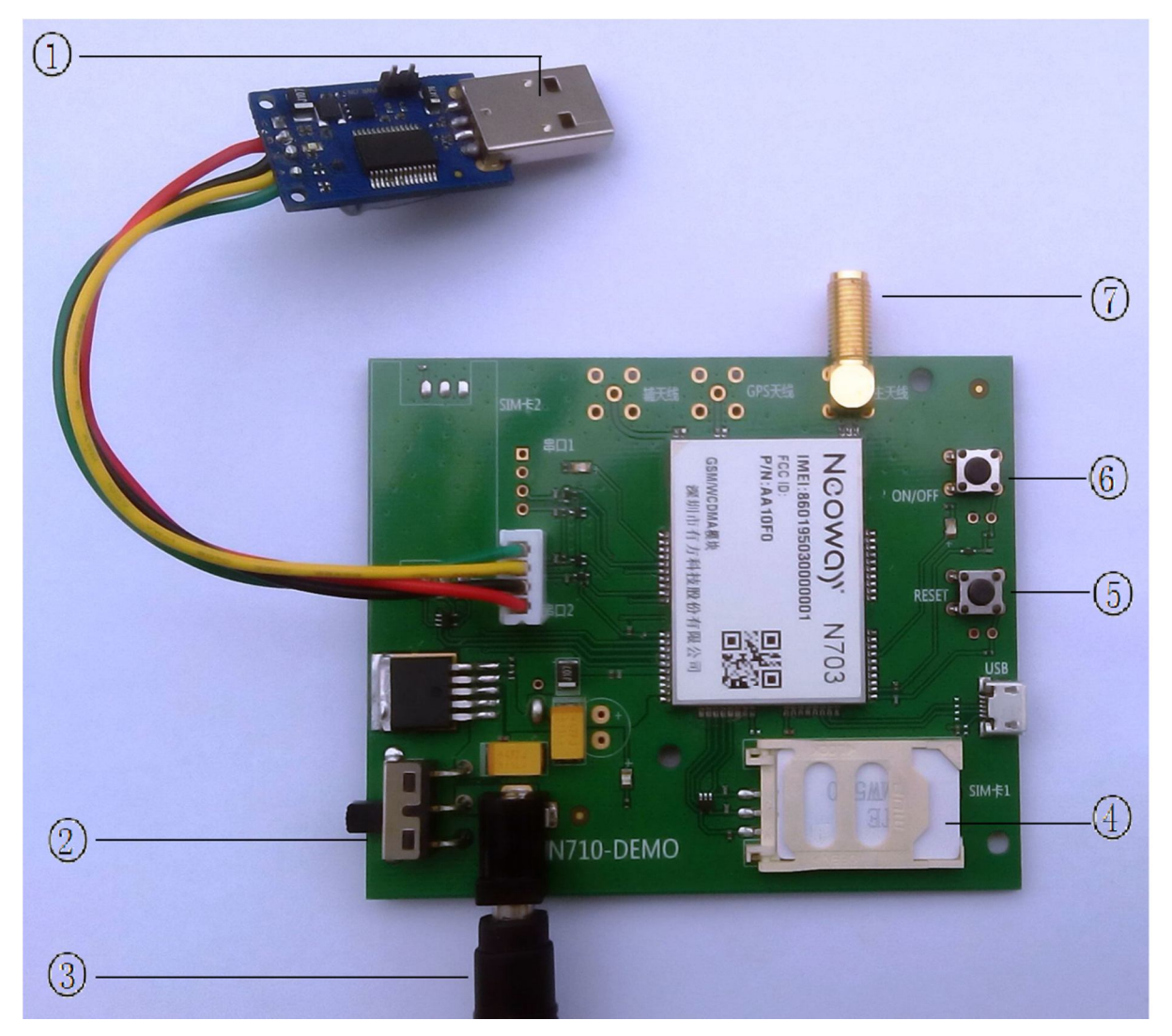

- (1) Connect USB-to-Serial (PL2303) to a computer.
- ③ Connect to a DC 5V power supply.
- (2) DC 5V power supply switch.
- (4) Insert a GSM or WCDMA SIMcard for Using.
- (5) N703 Module RESET Key.
- (6) N703 Module ON/OFF Key.
- (7) N703 Module antenna interfaces

Then you can Starting the N703 Demo Board with next 4 Step on your computer:

- Step 1 T urn on the DC 5V power supply switch. The LED indicator of the N703 Demo board is on.
- Step 2 Short press on the On/Off button. The N703 demo board is started.
- Step 3 Installing PL2303 Driver Guide on PC
- Step 4 Installing Modulation Modem

### 3.2 Installing PL2303 Driver Guide on PC

Install the PL2303 driver on the computer.

Step 1 Selectthe correct version of the driver based on your operating system.

| 名称                               | 修改日期            | 类型   |
|----------------------------------|-----------------|------|
| 🛃 PL-2303 Driver Installer.exe   | 2004/6/4 14:27  | 应用程序 |
| 🛃 PL2303-Driver_XP2K_v204102.exe | 2008/10/1 16:03 | 应用程序 |

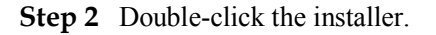

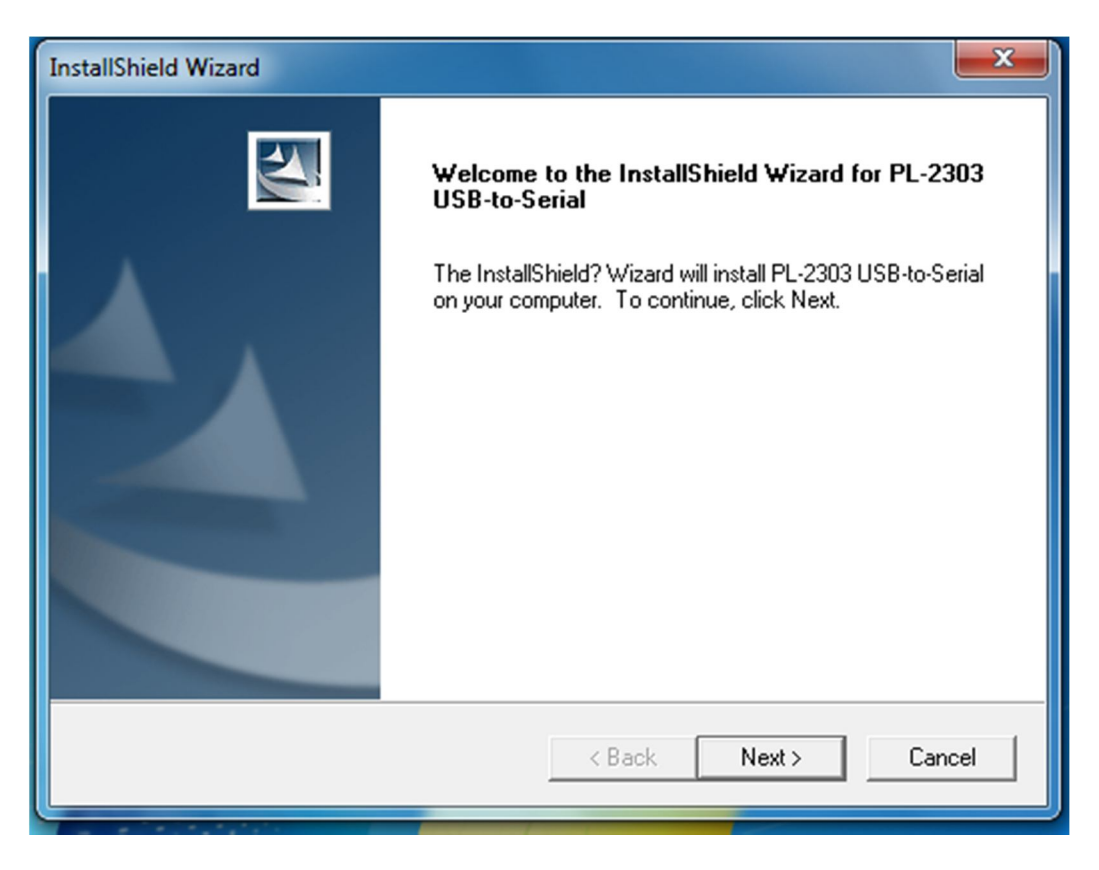

#### Step 3 ClickNext and then Finish.

The driver is installed successfully.

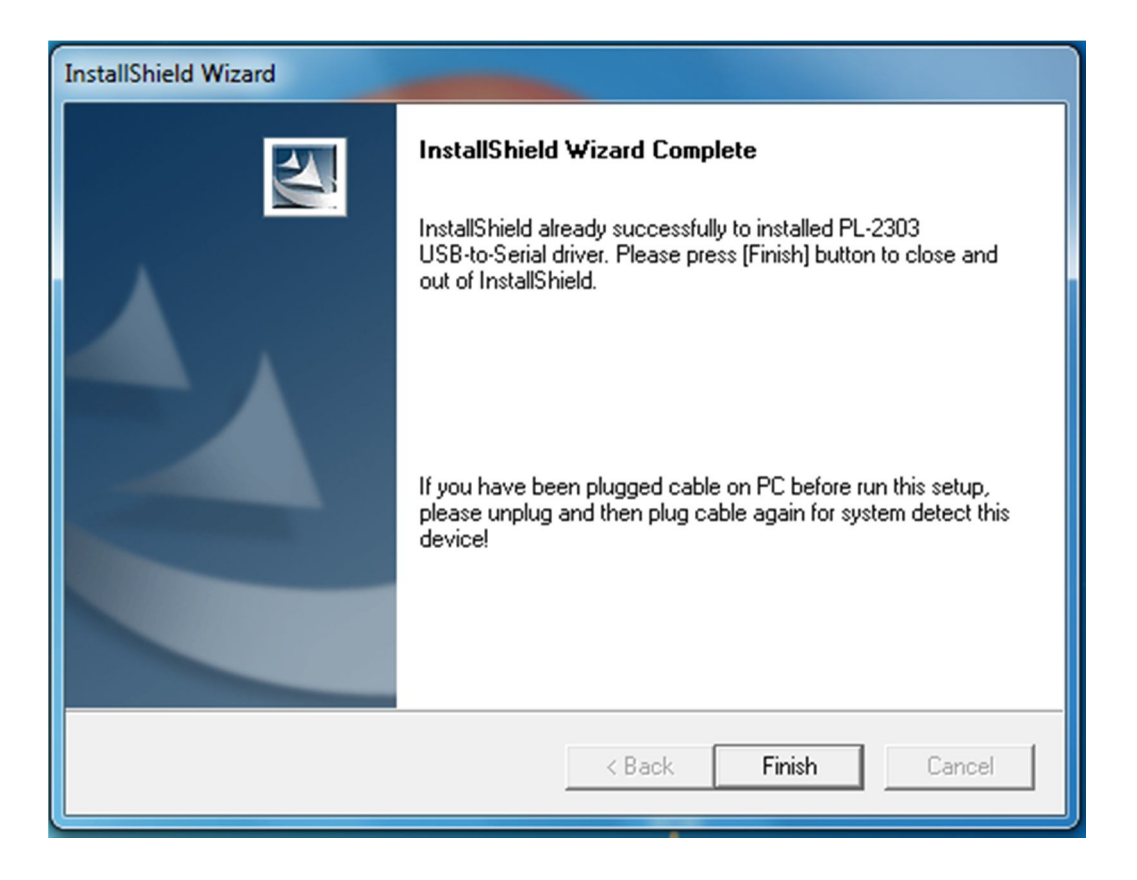

Step 4 In Device Manager, check the ports. You can see the USB-to-Serial in the list.

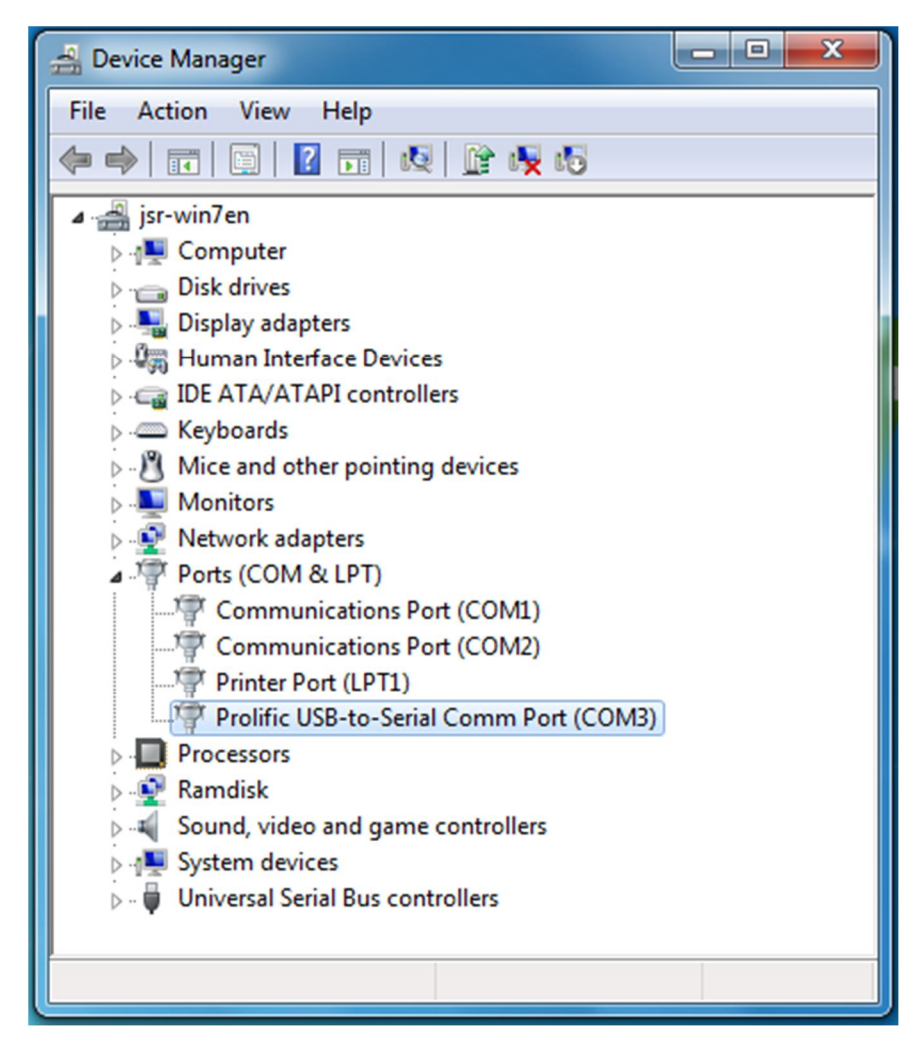

## **3.3 Installing Modulation Modem**

Step 1 Click Start > Control Panel.

Step 2In Control Panel, click Phone and Modem.The Phone and Modem dialog box is displayed.

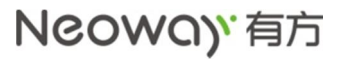

| 🚱 🕞 🗢 💷 🕨 Control Panel 🕨 All Cor | ntrol Panel Items 🕨                 | ✓ 4 Search Control Panel   |
|-----------------------------------|-------------------------------------|----------------------------|
| Adjust your computer's settings   |                                     | View by: Small icons 🔻     |
| 🏲 Action Center                   | 🔞 Administrative Tools              | 📑 AutoPlay                 |
| 🎭 BitLocker Drive Encryption      | 💶 Color Management                  | Credential Manager         |
| 🖶 Date and Time                   | 😿 Default Programs                  | 📑 Desktop Gadgets          |
| 🚔 Device Manager                  | Devices and Printers                | 🧧 Display                  |
| Sease of Access Center            | ✓ Flash Player                      | Folder Options             |
| 💦 Fonts                           | 🤣 HomeGroup                         | 🔒 Indexing Options         |
| Manual Intel(R) GMA Driver        | 🔂 Internet Options                  | 🕮 Keyboard                 |
| Mouse                             | 💱 Network and Sharing Center        | 🛄 Notification Area Icons  |
| Performance Information and Tools | Personalization                     | Phone and Modem            |
| Power Options                     | Programs and Features               | 😂 Realtek HD Audio Manager |
| 🔊 Region and Language             | 🐻 RemoteApp and Desktop Connections | 🛋 Sound                    |
| Speech Recognition                | 🔞 Sync Center                       | 1 System                   |
| 🔔 Taskbar and Start Menu          | Troubleshooting                     | 🍇 User Accounts            |
| 📑 Windows CardSpace               | 🔗 Windows Firewall                  | 🖳 Windows Mobility Center  |
| 🚰 Windows Update                  |                                     |                            |
|                                   |                                     |                            |
|                                   |                                     |                            |
|                                   |                                     |                            |

Step 3 On the Modems tab of Phone and Modem, click Add.

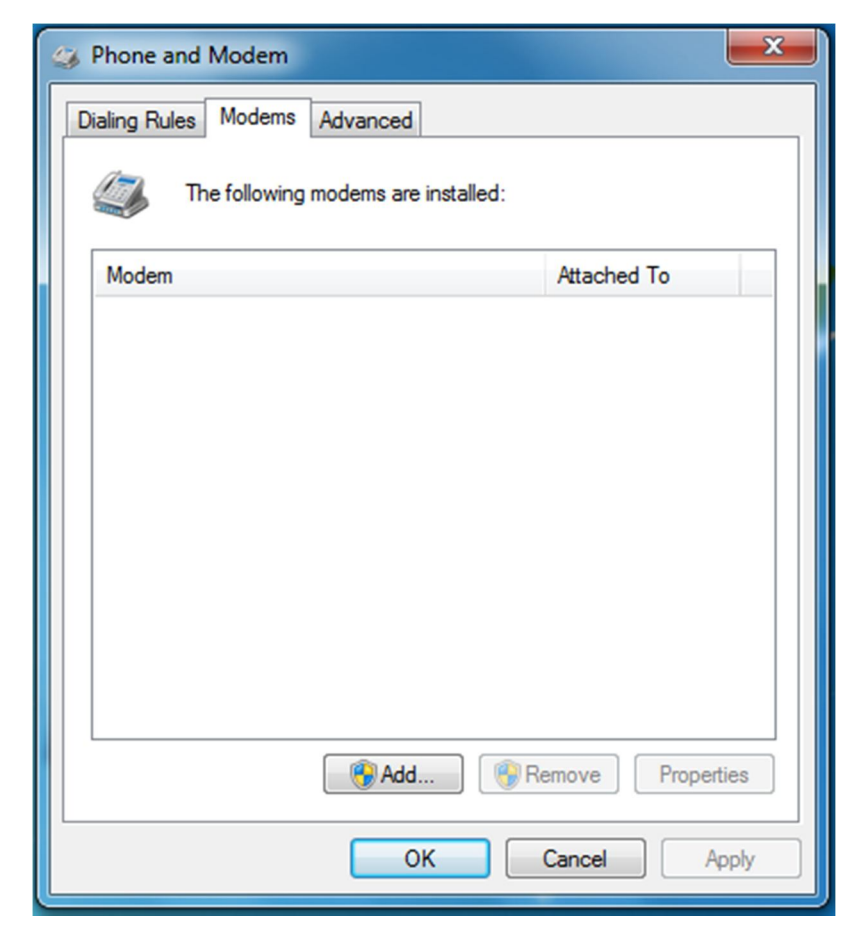

Step 4 In the Add Hardware Wizard, select Don't detect my modem; I will select it from a list and click Next.

| Add Hardware Wizard                    |                                                                                                    |  |  |  |
|----------------------------------------|----------------------------------------------------------------------------------------------------|--|--|--|
| Install New Modem<br>Do you want Windo | ws to detect your modem?                                                                                                    |  |  |  |
|                                        | <ul> <li>Windows will now try to detect your modem. Before continuing, you should:</li> <li>1. If the modem is attached to your computer, make sure it is turned on.</li> <li>2. Quit any programs that may be using the modem.</li> <li>Click Next when you are ready to continue.</li> <li>Image: The program is a transformed to the program is a transformed to the program is a transform</li></ul> |  |  |  |
|                                        | < Back Next > Cancel                                                                                                    |  |  |  |

**Step 5** Select the Standard 33600bps Modem and click Next.

| Add Hardware Wizard                                            |                                                                                      |  |  |
|----------------------------------------------------------------|--------------------------------------------------------------------------------------|--|--|
| Install New Modem                                              |                                                                                      |  |  |
| Select the manufacturer and<br>an installation disk, click Har | l model of your modem. If your modem is not listed, or if you have<br>ve Disk.       |  |  |
| Manufacturer                                                   | Models                                                                               |  |  |
| (标准调制解调器类型)                                                    | 标准 19200 bps 调制解调器<br>标准 28800 bps 调制解调器<br>标准 33600 bps 调制解调器<br>标准 56000 bps 调制解调器 |  |  |
| This driver is not digitally signed!     Have Disk Have Disk   |                                                                                      |  |  |
|                                                                | < Back Next > Cancel                                                                 |  |  |

Step 6 ClickSelected ports, select the correct port, and click Next.

| Add Hardware Wizard                         |                                                                                                    |
|---------------------------------------------|----------------------------------------------------------------------------------------------------|
| Install New Modem<br>Select the port(s) you | want to install the modem on.                                                                                                    |
|                                             | You have selected the following modem:<br>标准 33600 bps 调制解调器<br>On which ports do you want to install it?<br>① All ports<br>④ Selected ports<br>COM1<br>COM2<br>COM3 |
|                                             | < Back Next > Cancel                                                                                                    |

### Step 7 Click Finish.

The modem is installed successfully.

| Add Hardware Wizard                                  | - Anna - Anna - Anna - Anna - Anna - Anna - Anna - Anna - Anna - Anna - Anna - Anna - Anna - Anna - Anna - Anna                                                                 |  |  |  |
|------------------------------------------------------|----------------------------------------------------------------------------------------------------|--|--|--|
| Install New Modem<br>Modem installation is finished! |                                                                                                    |  |  |  |
|                                                      | Your modem has been set up successfully.                                                                                                    |  |  |  |
|                                                      | If you want to change these settings, double-click the<br>Phone and Modem Options icon in Control Panel, click the<br>Modems tab, select this modem, and then click Properties. |  |  |  |
|                                                      |                                                                                                    |  |  |  |
|                                                      | < Back Finish Cancel                                                                                                    |  |  |  |

Step 8 In the following dialog box, select current port and click Properties.

| S Phone and Modem                   |                   |  |  |  |
|-------------------------------------|-------------------|--|--|--|
| Dialing Rules Modems Advanced       |                   |  |  |  |
| The following modems are installed: |                   |  |  |  |
| Modem                               | Attached To       |  |  |  |
| 🔛 标准 33600 bps 调制解调器                | COM3              |  |  |  |
|                                     |                   |  |  |  |
| Ref Add                             | Remove Properties |  |  |  |
| ОК                                  | Cancel Apply      |  |  |  |

Step 9 On the Advanced tab, add at+cgdcont=1,"ip","cmnet" to Extra initialization commands:.

| ☆ 标准 33600 bps 调制解调器 Properties     ★     ★     ★     ★     ★     ★     ★     ★     ★     ★     ★     ★     ★     ★     ★     ★     ★     ★     ★     ★     ★     ★     ★     ★     ★     ★     ★     ★     ★     ★     ★     ★     ★     ★     ★     ★     ★     ★     ★     ★     ★     ★     ★     ★     ★     ★     ★     ★ |
|----------------------------------------------------------------------------------------------------|
| General Modem Diagnostics Advanced Driver Details                                                                                                    |
| Extra Settings                                                                                                    |
| Extra initialization commands:                                                                                                    |
| at+cgdcont=1,"ip","cmnet"                                                                                                    |
| Initialization commands may lead to the exposure of<br>sensitive information in the modern log. Consult your<br>modem's instruction manual for more details.                                                                                                    |
| Change Default Preferences                                                                                                    |
| OK Cancel                                                                                                    |

**Step 10** Click **Change Default Preferences** and set the **Flow control** to **None**. Click **OK**. The modem setting is completed.

| 🥪 标准 33600 bps 调制解调器 Default Prefere                                                          | ? ×    |
|-----------------------------------------------------------------------------------------------|--------|
| General Advanced                                                                              |        |
| Call preferences                                                                              |        |
| Disconnect a call if idle for more than                                                       | mins   |
|                                                                                               | secs   |
| Data Connection Preferences Port speed: 115200 Data Protocol: Compression: Flow control: None |        |
|                                                                                               |        |
| ОК                                                                                            | Cancel |

# 3.4 Setting Up a New Connection

Step 1 Right-clickNetwork and choose Properties from the pop-up menu.

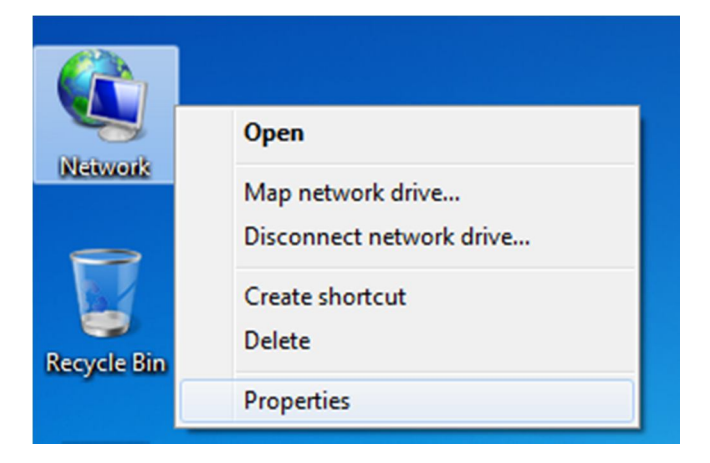

Step 2 In the Network and Sharing Center, click Set up a new connection or network.

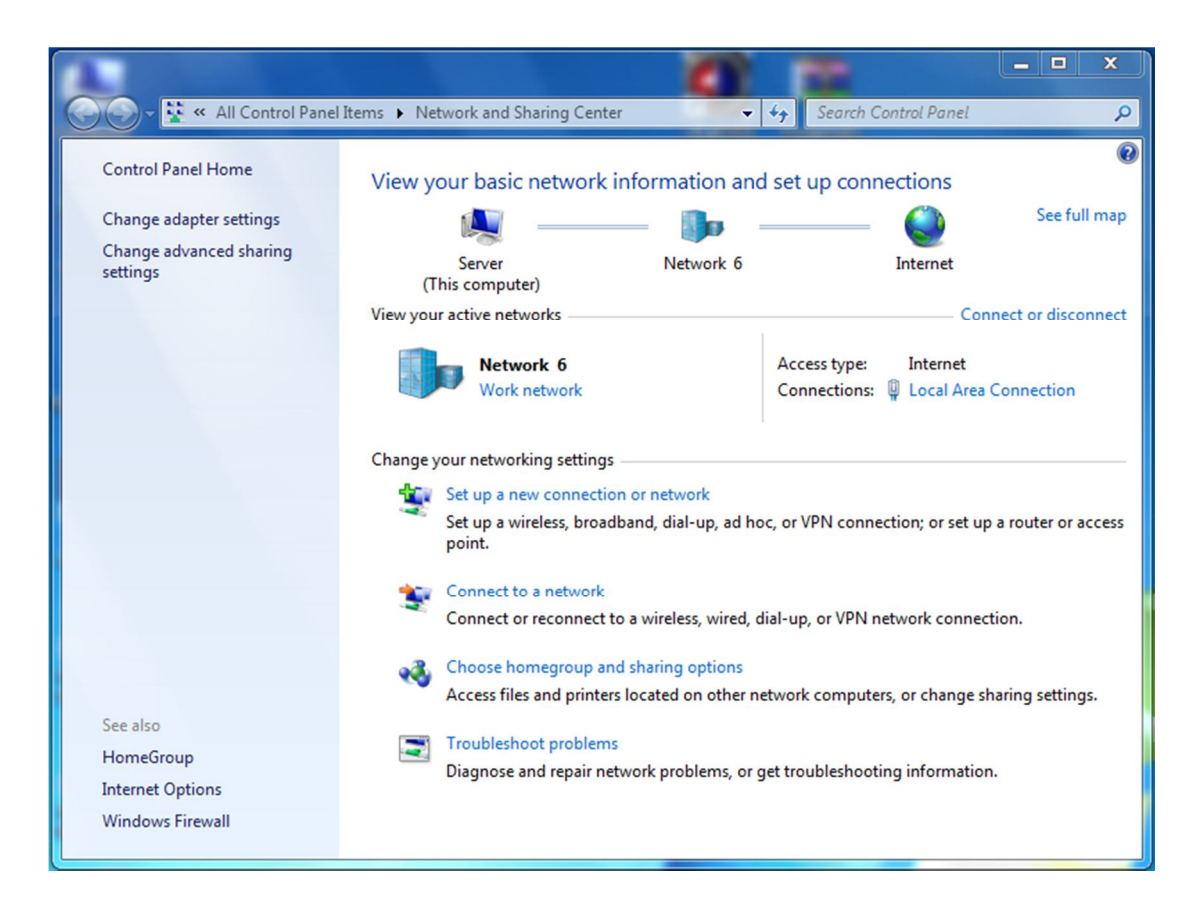

Step 3 On the Choose a connection optionpage, select Set up a dial-up connectionand click Next.

| Set Up a Connection or Network                                                                  |             |
|-------------------------------------------------------------------------------------------------|-------------|
| Choose a connection option                                                                      |             |
| Connect to the Internet<br>Set up a wireless, broadband, or dial-up connection to the Internet. |             |
| Set up a new network<br>Configure a new router or access point.                                 |             |
| Connect to a workplace<br>Set up a dial-up or VPN connection to your workplace.                 |             |
| Set up a dial-up connection<br>Connect to the Internet using a dial-up connection.              |             |
|                                                                                                 |             |
|                                                                                                 | ]           |
|                                                                                                 | Next Cancel |

Step 4 In the following dialog box, fill information as shown and click Connect.

| 🚱 🛄 Create a Dial-up Connecti                                          | on                                                                        |                |
|------------------------------------------------------------------------|---------------------------------------------------------------------------|----------------|
| Type the information f                                                 | rom your Internet service provider (ISI                                   | P)             |
| Dial-up phone number:                                                  | *99#                                                                      | Dialing Rules  |
| User name:                                                             | neoway                                                                    | ]              |
| Password:                                                              | [Password your ISP gave you]                                              |                |
|                                                                        | Show characters Remember this password                                    |                |
| Connection name:                                                       | Dial-up Connection                                                        |                |
| Allow other people to<br>This option allows and<br>I don't have an ISP | use this connection<br>yone with access to this computer to use this conr | nection.       |
|                                                                        |                                                                           | Connect Cancel |

If the following page is displayed after you click Connect, dial-up connection is set up successfully.

| 🚱 🔚 Create | a Dial-up Connection                                                                                                    |       |
|------------|----------------------------------------------------------------------------------------------------|-------|
| You are    | connected to the Internet                                                                                                   |       |
|            | i 🥥                                                                                                    |       |
|            | Browse the Internet now                                                                                                    |       |
|            | To connect to the Internet next time, left-click the network icon in the taskbar and click the connection you just created. |       |
|            |                                                                                                    | Close |

#### Step 5 On the Set Network Location page, select your location. You can browse the internet now.

|                                |                                                                                                    | - • ×  |
|--------------------------------|----------------------------------------------------------------------------------------------------|--------|
| 🕞 👬 Set Netwo                  | rk Location                                                                                                    |        |
| Select a loc                   | cation for the 'Dial-up Connection' network                                                                                                    |        |
| This compute<br>network settin | r is connected to a network. Windows will automatically apply the correct<br>ngs based on the network's location.                                                                                            |        |
|                                | Home network<br>f all the computers on this network are at your home, and you recognize then<br>his is a trusted home network. Don't choose this for public places such as<br>coffee shops or airports.      | n,     |
|                                | Nork network<br>f all the computers on this network are at your workplace, and you recognize<br>hem, this is a trusted work network. Don't choose this for public places such<br>coffee shops or airports.   | as     |
| F<br>If<br>a<br>n              | Public network<br>f you don't recognize all the computers on the network (for example, you're in<br>a coffee shop or airport, or you have mobile broadband), this is a public<br>network and is not trusted. | n      |
| 📃 Treat all fut                | ture networks that I connect to as public, and don't ask me again.                                                                                                    |        |
| Help me choo                   | ose                                                                                                    |        |
|                                |                                                                                                    | Cancel |

# **4** Safety Information

Read the safety information carefully to ensure the correct and safe use of your wireless device.

### 4.1 Interference

Do not use your wireless device if using the device is prohibited or when it causes danger or interference with electric devices.

## 4.2 Medical Device

- Do not use your wireless device and follow the rules and regulations set forth by the hospitals and health car facilities.
- Some wireless devices may affect the performance of the hearing aids.For any such problems,consult your service provider.
- If you are using an electronic medical device, consult the doctor or device manufacturer to confirm whether the radio wave affects the operation of this device.

### 4.3 Area with Inflammables and Explosives

To prevent explosions and fires and fires in areas that are stored with inflammable and explosive devices, do not use your wireless device and observe the veles. Areas stored with inflammables and explosives include but are not limited to the following

- Gas station.
- Fuel depot (such as the bunk belw the deck of a ship).
- Container/Vehicle for storing or transporting fuels or chemical products.
- Ares where air contains chemical substances and particles (such as granule,dust,or metal powder).
- Area indicated with the "Explosives" sign.
- Area indicated with the "Power off bi-direction wireless equipment" sign.
- Area where you are generally suggested to stop the engine of a vehicle.

Federal Communications Commission Notice (United States): Before a wireless device model is available for sale to the public, it must be tested and certified to the FCC that it does not exceed the limit established by the government-adopted requirement for safe exposure.

#### FCC Statement

This device complies with part 15 of the FCC Rules. Operation is subject to the condition that this device does not cause harmful interference.

**Warning:** Changes or modifications not expressly approved by the party responsible for compliance could void the user's authority to operate the equipment.

The antenna(s) used for this transmitter must be installed to provide a separation distance of at least 20cm from all persons and must not be co-located or operate in conjunction with any other antenna or transmitter.

NOTE: This equipment has been tested and found to comply with the limits for a Class B digital device, pursuant to Part 15 of the FCC Rules. These limits are designed to provide reasonable protection against harmful interference in a residential installation. This equipment generates, uses and can radiate radio

frequency energy and, if not installed and used in accordance with the instructions, may cause harmful interference to radio communications. However, there is no guarantee that interference will not occur in a particular installation. If this equipment does cause harmful interference to radio or television reception,

which can be determined by turning the equipment off and on, the user is encouraged to try to correct the interference by one or more of the following measures:

- -- Reorient or relocate the receiving antenna.
- -- Increase the separation between the equipment and receiver.
- -- Connect the equipment into an outlet on a circuit different from that to which the receiver is connected.
- -- Consult the dealer or an experienced radio/TV technician for help.

#### For PCB Antenna Module:

If the FCC identification number is not visible when the module is installed inside another device,

then the outside of the device into which the module is installed must also display a label

referring to the enclosed module. This exterior label can use wording such as the following:

"Contains Transmitter Module FCC ID: PJ7-1721" or "Contains FCC ID: PJ7-1721"